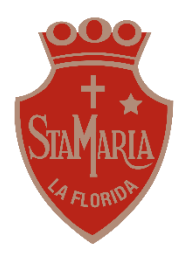

Colegio Santa María de La Florida Departamento de Artes, Música y Tecnología 3° básico

# Guía N° 9

# Etapa 1 Proyecto: Scrapbook de las memorias transversal con orientación (Semana 1)

### (Tiempo sugerido para actividad: 30 minutos)

**OA1:** Crear diseños de objetos tecnológicos representando sus ideas a través de dibujos a mano alzada.

**OA2:** Planificar la elaboración de un objeto tecnológico incorporando la secuencia de acciones y materiales necesarios para lograr el resultado deseado.

**Meta:** Diseñar un scrapbook, representando sus ideas por medio de dibujos, demostrando disposición a desarrollar su creatividad.

#### Recuerda que no necesitas imprimir esta guía

# ¿Qué es un scrapbook?

Un scrapbook es un libro de recortes, dibujos y fotografías en la que se incluyen anotaciones, comentarios y variadas decoraciones. Utilizamos un

# Instrucciones del proyecto

Este proyecto está formado por tres etapas y tendrá una duración total de tres semanas.

• Etapa 1 (semana 1: 11-18 de noviembre): Diseñar el scrapbook (tiempo sugerido para esta etapa: 30 minutos)

En esta etapa tendrás que diseñar la portada de tu scrapbook y seleccionar los cuatro momentos importantes de este año que quieres incluir en él.

• Etapa 2 (semana 2: 18-25 de noviembre): Elaboración del scrapbook (Tiempo sugerido para esta etapa: 45 minutos)

En esta etapa haremos nuestro propio libro con los materiales que tengamos disponibles en casa. Los elementos básicos que ocuparemos son: papel para las páginas (pueden ser hojas blancas, cartulina, block), pegamento o cinta adhesiva.

También, en esta etapa haremos la portada de nuestro scrapbook por lo que necesitarás elementos para decorar (lápices de colores, papeles lustre, lentejuelas, escarcha, stickers o lo que quieras utilizar).

• Etapa 3 (semana 3: 25 de noviembre al 02 de diciembre): Completar el scrapbook con memorias (tiempo sugerido para esta actividad: 40 minutos)

En esta etapa tendrás que incorporar las memorias y los comentarios que hiciste en la etapa 1 a tu scrapbook. Puedes decorar las imágenes, hacerles marcos entretenidos y utilizar diferentes elementos para decorar tus memorias y hacerlas inolvidables.

#### Esta semana comenzamos con la etapa 1

Instrucciones paso a paso para la etapa 1 (semana 1: del 11 al 18 de noviembre)

1.- En tu cuaderno, dibuja un boceto de la portada de tu scrapbook, recuerda incluir los colores y los elementos con los que quieras decorarlo.

2.- Escoge 1 momento familiar y 3 momentos del colegio que viviste este año, que quieras recordar y poner en tu scrapbook (puede ser de las clases online o mientras hacías un trabajo).

3.- Acompaña los momentos que escogiste con una imagen, fotografía, dibujo o recorte.

4.- Incorpora un pequeño comentario a la imagen o dibujo donde cuentes con quién estabas y por qué ese momento es importante para ti.

5.- Completa la pauta de autoevaluación (en tu cuaderno o respondiendo el formulario que se presenta al final de esta guía).

5.- Una vez que tengas listos todos tus bocetos, tómales fotografías para subirlas a Classroom. Si completaste la pauta de autoevaluación en tu cuaderno, tómale una fotografía y envíala junto a tus bocetos.

#### Sigue estas instrucciones para subir tus fotografías a Classroom:

- \* En el Classroom de tu curso entra a "trabajo en clase".
- \*Busca la asignatura de Tecnología y abre la tarea llamada "Scrapbook etapa 1".
- \* Ve a la sección que dice tu trabajo y apretar el botón "+ añadir o crear".
- \* Selecciona adjuntar archivo, busca tus fotografías y selecciónalas.
- \*Presiona el botón "subir" y una vez que esté listo, presiona "entregar".
- \*Recuerda que puedes anular la entrega si olvidaste una fotografía o quieres cambiar algo.

#### Si no puedes subir tus archivos a Classroom, sigue estas instrucciones para enviarlas por correo:

\*Ingresa a Gmail con tu correo institucional y contraseña.

\*Presiona "+ Redactar".

- \*En "destinatarios" escribe el correo de la profesora, camila.marin@colegiostmf.cl
- \*En "Asunto" escribe tu nombre, curso y el nombre del trabajo.
- \*No olvides saludar a la profesora.

\*Adjunta los archivos, presionando el ícono con forma de clip. Una vez que se carguen presiona enviar.

# A continuación, te presento un ejemplo de lo que tienes que hacer:

1.- Boceto de la portada del scrapbook:

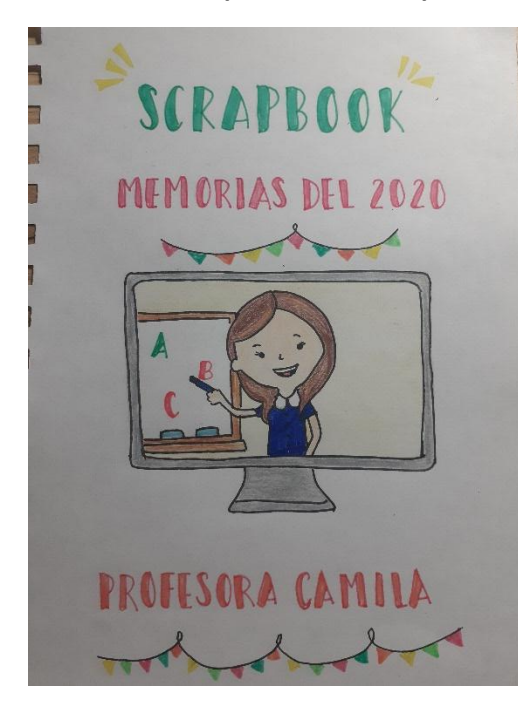

#### 2.- Selección de momentos:

Momento 1 en el colegio: Cuando conocí a mi nuevo curso.

Momento 2 en el colegio: Haciendo el scrapbook para tecnología.

Momento 3 en el colegio: Quedarnos a jugar en la videollamada después de clases.

Momento 1 en familia: Compartir el almuerzo todos juntos.

3.- Imágenes y dibujos de los momentos (Recuerda que tú debes representar los 3 momentos del colegio el familiar):

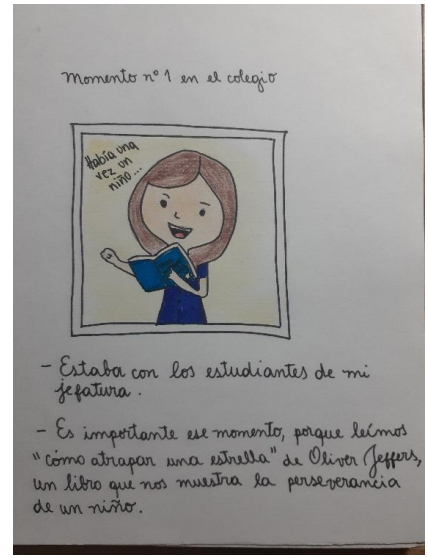

# 4.- Comentario a las imágenes: ¿Con quién o quiénes estaba? ¿Por qué es importante ese momento?

Estaba con los estudiantes de mi jefatura.
Es importante ese momento, porque leímos "como atrapar una estrella" de Oliver Jeffers, un libro que nos muestra la perseverancia de un niño.

#### Autoevaluación de la etapa 1 (semana 1)

Utiliza esta pauta para guiarte en el proceso de tu trabajo. Puedes transcribirla en tu cuaderno o responder este formulario: <u>https://forms.gle/UhhHDJt1c89S1dVK9</u>

| Criterios                                                                         | Logrado | Por lograr |
|-----------------------------------------------------------------------------------|---------|------------|
| Creé un boceto para la portada de mi scrapbook.                                   |         |            |
| Mi portada incluye colores y decoración.                                          |         |            |
| Seleccioné 1 momento familiar que viví este año y quiero incluir en mi scrapbook. |         |            |
| Seleccioné 3 momentos que viví este año en el colegio (clases online o trabajos). |         |            |
| Representé los momentos usando imágenes, fotografías, dibujos o recortes.         |         |            |
| Incluí un comentario con cada imagen explicando con quién estaba en ese           |         |            |
| momento y por qué quiero recordarlo.                                              |         |            |
| Organicé los materiales que utilicé para hacer mis bocetos.                       |         |            |
| Seguí las instrucciones del paso a paso para la etapa 1 de mi trabajo.            |         |            |

Si tienes dudas puedes escribirme a:

camila.marin@colegiostmf.cl

Horario de consulta: Lunes a viernes de 09:00 a 18:00 horas.